# Hands-on with the CMS Xrootd System

Brian Bockelman

# This is not a presentation

- This is a hands-on activity.
- It's much more engaging if you follow along.

#### A Reminder

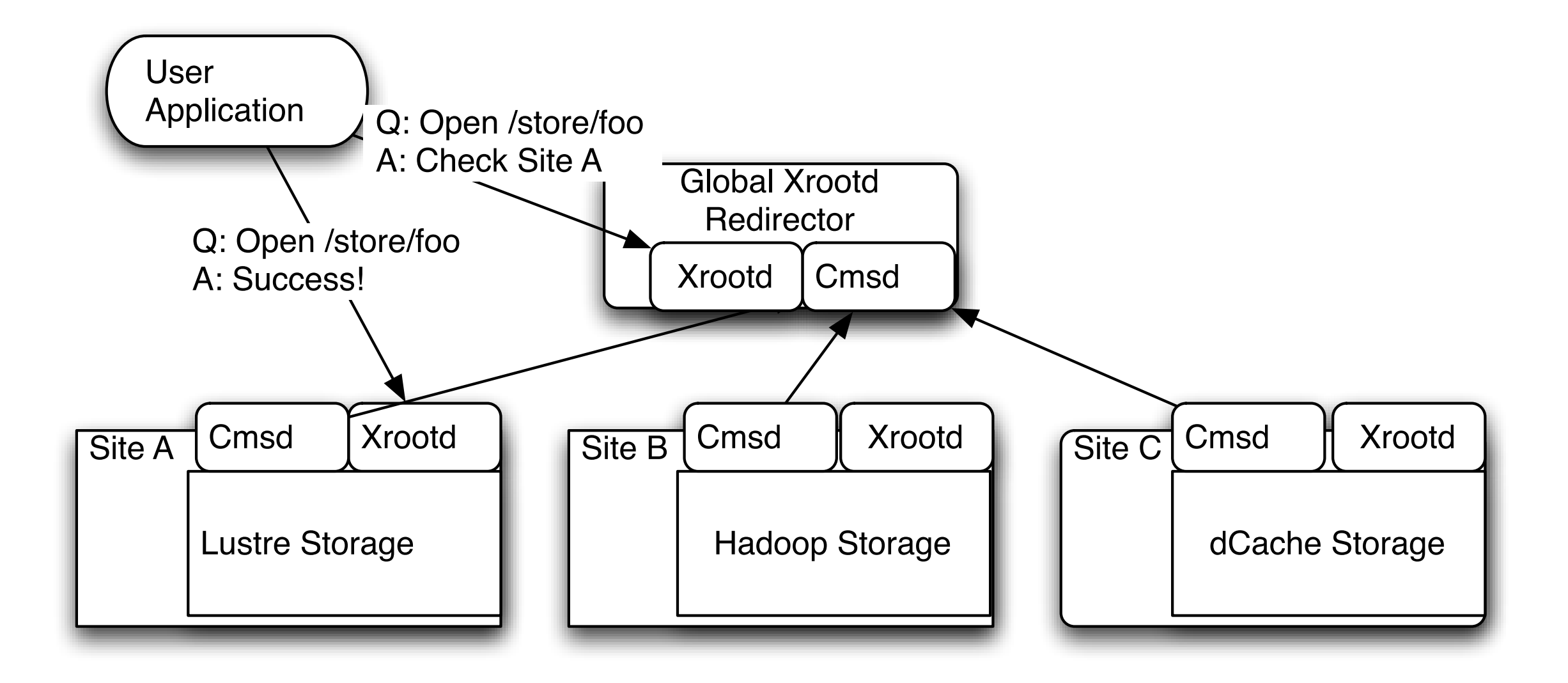

#### **Environment Setup**

- To use Xrootd, you need:
  - "Grid setup". Proxy and CA certs
  - Client software. Comes with CMSSW.
  - Basic connection details.

#### Basic Setup

- On Ixplus:
  - source /afs/cern.ch/cms/cmsset\_default.sh
  - source /afs/cern.ch/cms/LCG/LCG-2/UI/ cms\_ui\_env.sh
- voms-proxy-init --voms cms:/cms

#### **Connection Details**

- For CMS file \$LFN, you can open it in xrootd using:
  - root://xrootd.unl.edu/\$LFN
- For today, we'll use:
  - /store/relval/CMSSW\_5\_2\_0\_pre5/Electron/ RECO/GR\_R\_52\_V2\_RelVal\_electron2010Bv1/0000/28794D48-7A57-E111-98FB-002618FDA248.root
  - Available at FNAL, but nowhere else.

#### What To Do?

- A few example use cases:
  - Download a complete file.
  - Call xrootd directly from CMSSW/ ROOT.
  - Integrate Xrootd into your site's setup.

## Download a Complete File

- The download utility is called "xrdcp":
  - xrdcp root://xrootd.unl.edu//store/relval/ CMSSW\_5\_2\_0\_pre5/Electron/RECO/ GR\_R\_52\_V2\_RelVal\_electron2010Bv1/0000/28794D48-7A57-EIII-98FB-002618FDA248.root /dev/null
- Play with the "-x" and "-d" flags.

### Call Xrootd directly from CMSSW

- Download the sample python config from the Indico page.
- Setup a CMSSW working area:
  - cmsrel CMSSW\_5\_2\_0
  - cd CMSSW\_5\_2\_0
  - cmsenv
  - vim xrootd\_sample.py
- Run the example: cmsRun xrootd\_sample.py
- Try opening the file with ROOT also.

# Integrate with your Site

- Your site's CMSSW configuration can automatically switch to xrootd for files not at your site.
  - You need to edit site-local-config.xml to have a second event-data source.
  - You need to edit *storage.xml* to point at the xrootd.unl.edu redirector.
- See the sample files attached to .

# Integrate with your Site

- After changing your XML files, re-run the xrootd\_sample.py.
  - However, first, remove the root://... prefix from the InputFiles.
  - Just have the "normal" /store/relval/...

### More Reading

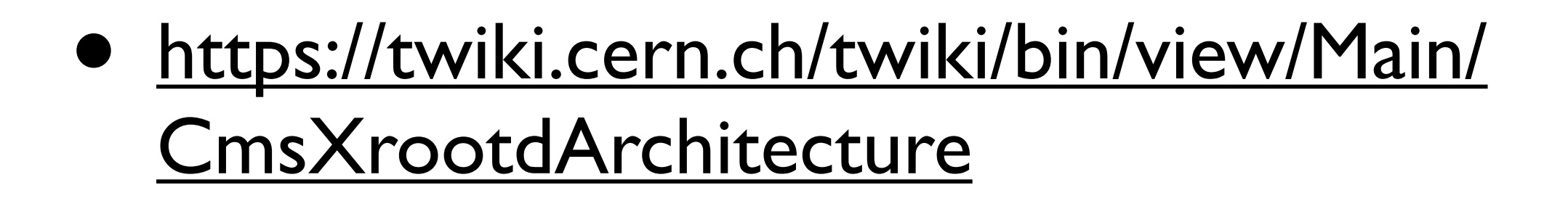